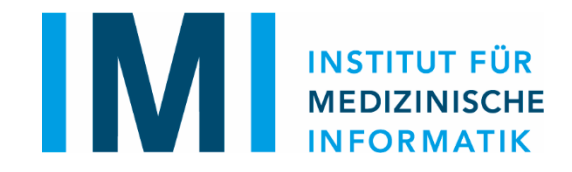

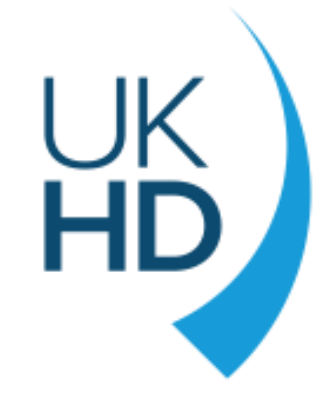

# Kliniker\*innen Leitfaden Fragebogenerstellung OpenEDC / ImiEDC

#### Hintergrund

- Dokumente im ODM-Format
  - ODM: Operational Data Model des Clinical Data Interchange Standards Consortium (CDISC)
  - Dateiformat, in dem Dokumente im Medizinische Datenmodelle-Portal (MDM-Portal) erstellt und bearbeitet werden
  - Dateiendung: xml (extended markup language)
- In das MDM-Portal kommen nur die Metadaten, nicht die klinischen Daten (Patientendaten)

#### Erstellen eines Formulars

- <u>https://mdm.mi.uni-</u> <u>heidelberg.de/openedc/</u> öffnen und neues Projekt auswählen
  - Zur Aktualisierung der Version "Strg + F5" drücken
    - Zur Sicherheit Datei vorher speichern, falls bereits Eingaben gemacht wurden
- Bei Bearbeitung eines bereits vorhandenen Formulars auf "Öffnen" klicken und das entsprechende XML-Dokument hochladen

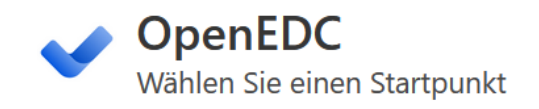

Mit dieser open-source Anwendung können Sie sichere medizinische Forschungsprojekte basierend auf dem CDISC ODM-XML Standard entwerfen und durchführen.

Alle Daten werden nur auf Ihrem lokalen Gerät verarbeitet und gespeichert. Sie können sich mit einem OpenEDC Server verbinden, um Projekte mit mehreren Benutzern und Standorten zu erstellen.

Wählen Sie **Neues Projekt** für ein leeres Projekt. Klicken Sie auf **Öffnen**, wenn Sie eine CDISC ODM Datei auf Ihrem Computer haben. Falls Sie diese Anwendung zum ersten Mal verwenden, wählen Sie **Beispiel**, um ein Beispielprojekt zu laden.

| Neues Projekt     | Öffnen   |
|-------------------|----------|
| Import MDM-Portal | Beispiel |

#### Studienname und -beschreibung

- Über einen Klick auf "Projektoptionen" (1) und dann "Name und Beschreibung" (2) kann der Studienname, der oben erscheint, die Studienbeschreibung und der Protokollname bearbeitet werden
- Mit dem Speichern wird das Fenster geschlossen.

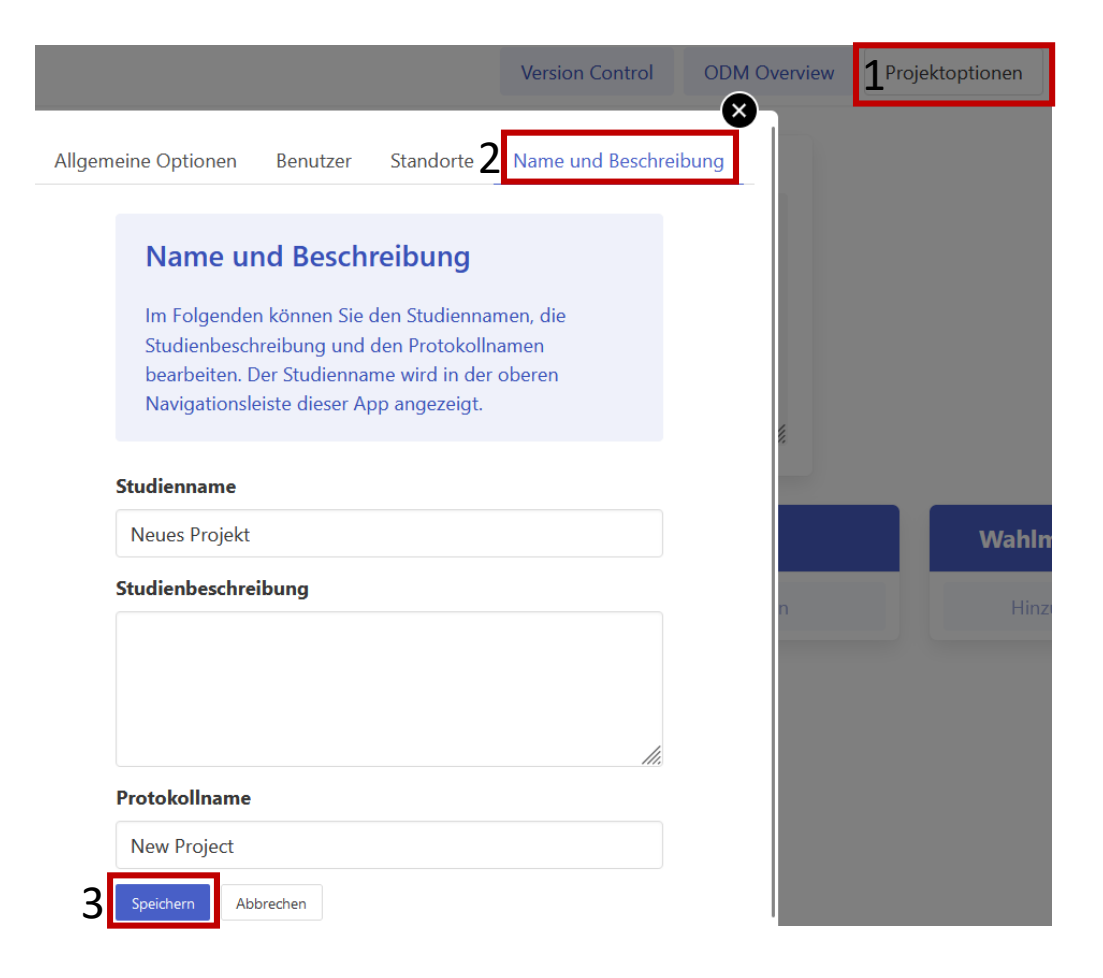

## Speichern

- Projektoptionen
  - Datenexport
    - Metadaten exportieren (ODM)
    - Projekt exportieren (ODM)
      - Metadaten und klinische Daten werden exportiert
    - Klinische Daten exportieren (CSV-Speicherformat)
    - Ins MDM-Portal hochladen (bei Anmeldung am Institut für medizinische Informatik)
- Cave: Die Eingaben werden nicht zwischengespeichert, daher regelmäßige Datenexports empfohlen.

**ODM** Overview Version Control Projektoptionen 🙈 Formularentwur Neues Projekt Deutsch V Impressum **Eindeutige ID** Name Datenexport Mit diesen Optionen können Sie das Projekt im CDISC ODM-XML oder CSV-Format herunterladen. Sie können entweder alle Daten herunterladen (einschließlich der Metadaten und Daten aller Probanden inklusive des gesamten Audit Trails) oder nur die Metadaten oder klinischen Daten. Bitte beachten Sie, dass nur die erste Option ein Backup Ihres Projekts erstellt. Projekt exportieren (ODM) Metadaten exportieren (ODM) Klinische Daten exportieren (CSV) Ins MDM-Portal hochlader

## Einstellungen anpassen

- Obere Zeile:
  - *"Formularentwurf"* auswählen, falls nicht bereits Standard
  - "Projektoptionen" anklicken und (weiter unten) Zusatzoptionen erlauben:
    - "Erlaube die Bearbeitung des Namens von Elementen, entsprechend des CDISC ODM Standards. Wenn ausgeschaltet, wird der Name automatisch auf den Wert der ID gesetzt" auswählen, falls nicht bereits geschehen

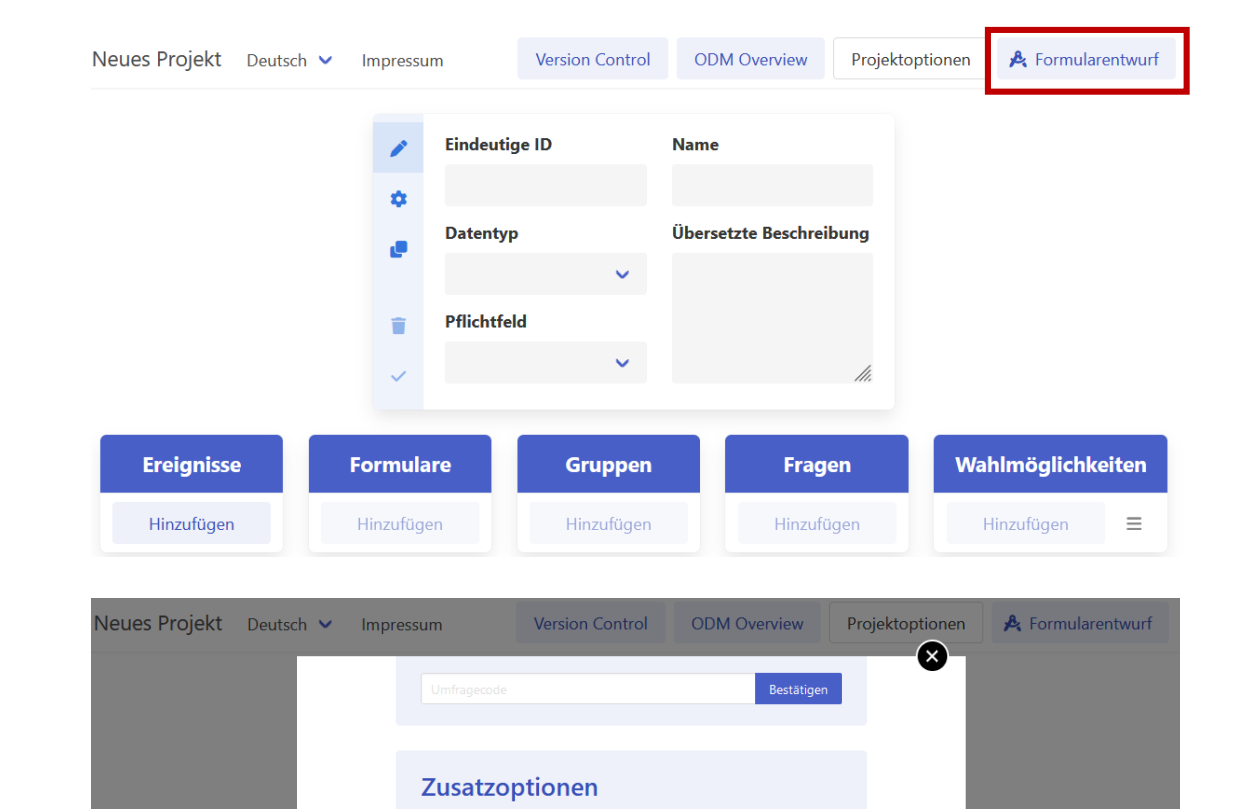

Im Folgenden sind verschiedene Zusatzoptionen aufgeführt, die Sie durch Anklicken aktivieren können.

Optionen für alle Benutzer gültig.

Wert 'yes' werden ignoriert.

statt einzeilige Textboxen.

Klicken auf ein Ereignis automatisch.

der ID gesetzt.

Ereignisse

Wenn Sie mit einem Server verbunden sind, sind die

Erlaube die Bearbeitung des Namens von Elementen, entsprechend des CDISC ODM Standards, Wenn

ausgeschaltet, wird der Name automatisch auf den Wert

□ Stelle Itemgruppen als Likertskala dar, wenn möglich. Itemgruppen mit einem Alias-Tag 'no-likert' und dem

Zeige Fragen mit dem Datentyp String als mehrzeilige

DÖffne die Umfrageansicht auf mobilen Geräten beim

# Einstellungen anpassen

 Sprache vorab aktivieren per drop down-Menü oben links.

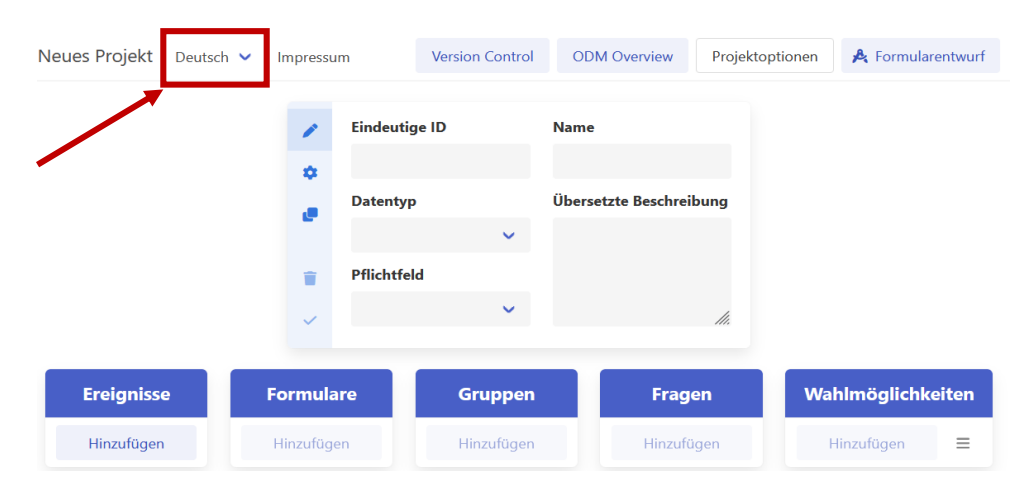

- Wechsel zwischen z. B. deutscher und englischer Version des Dokuments erfolgt über denselben Button.
- Zur Vereinfachung (unnötige leere Versionen vermeiden) nur die Sprachen auswählen, in denen auch das Dokument tatsächlich erstellt wird.
- Der Name ändert sich nicht mit der Sprachversion des Formulars und kann somit nicht übersetzt werden.
  - Konvention: Der Name bleibt in der Originalsprache des Formulars.
- In der Beschreibung wird die Übersetzung des jeweiligen Items eingetragen.
  - Zunächst wird das Dokument in der Originalsprache erstellt und anschließend übersetzt

## Layout des Dokuments

- Ereignisse:
  - Titel des Fragebogens/ des Studienereignisses /der Visite (je nach Komplexität der Erhebung)
- Formulare
  - Inhaltlich zusammenhängende Abschnitte des Dokuments (z. B. Fragen zu demselben Themenkomplex oder etablierte Fragebögen; Forms)
- Gruppen
  - Übergeordneter Fragenkomplex (*Item groups*)
- Fragen
  - Items
- Wahlmöglichkeiten
  - Codelist-Items
- Über *Drag and Drop* kann die Reihenfolge der Items wahlweise verschoben werden
  - Die Items müssen jedoch in derselben Spalte bleiben.
  - Eine Frage bleibt also eine Frage und kann nicht z. B. zu einem Ereignis werden.

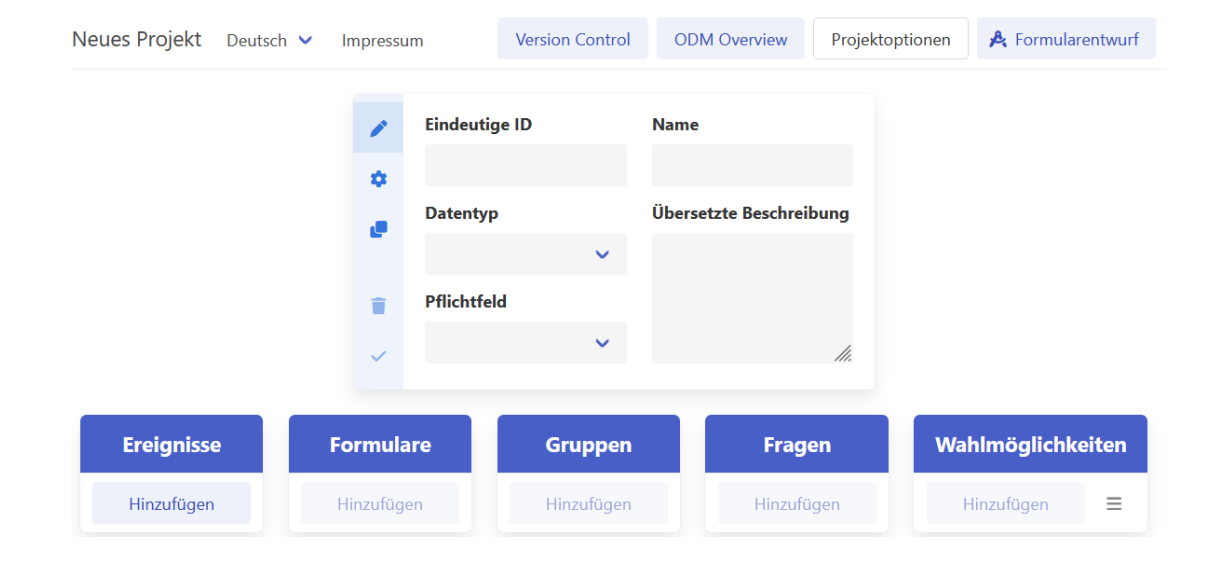

#### Bearbeiten des Dokuments

- Über "Hinzufügen" wird ein neues Ereignis/Formular/ eine neue Gruppe/ Frage je nach Spalte erstellt
- Es erscheint eine Box mit teils zu bearbeitenden Feldern:
  - Eindeutige ID: festgelegt, nicht ändern (!)
- Name: Titel/ kurze Überschrift
  - Übersetzte Frage: nähere Beschreibung des Items
  - Datentyp (s.u.) der Fragen
  - Pflichtfeld der Frage: grundsätzlich "nein", um später ein zügiges Durchgehen des Fragebogens zu ermöglichen
    - Ansonsten muss das Item im produktiven System ausgefüllt werden.

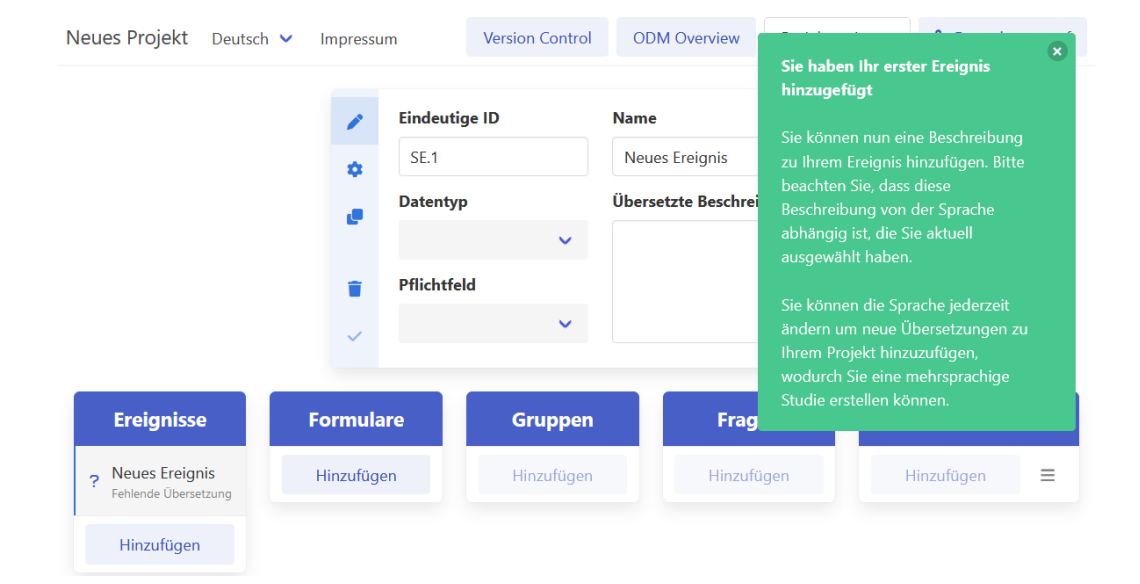

# Datentyp der Antwort auf die Frage

- Ganze Zahl
- Dezimalzahl
- Ja/ Nein
  - Empfehlung: zur besseren Auswertung Wahlmöglichkeiten (kodierte Dezimalzahl) (s.u.) mit den Wahlmöglichkeiten "Ja" bzw. "Nein" kodieren
- Text
  - Freitexteingabe ermöglichen (z. B. Patientenname)
- String
- Datum
  - Z. B. Datum einer Untersuchung
- Zeit
- Datum und Zeit
- Wahlmöglichkeiten
  - Aktiviert letzte Spalte "Wahlmöglichkeiten", zu der Optionen hinzugefügt werden können. Codierung mit Buchstaben möglich (z.B. J = Ja; N = Nein).
- Wahlmöglichkeiten (kodierte Ganzzahl)
  - Konvention: Standard → Bei mehreren Wahlmöglichkeiten grundsätzlich auswählen. (z.B. 1 = Ja; 2 = Nein)
- Wahlmöglichkeiten (kodierte Dezimalzahl)
- Dezimalzahl (double)

| 1 | Eindeutige ID |          | Name             |
|---|---------------|----------|------------------|
| ۵ | l.1           |          | Neue Frage       |
| e | Datentyp      |          | Übersetzte Frage |
|   | Ganze Zahl    | <b>`</b> |                  |
| T | Pflichtfeld   |          |                  |
|   | Nein          | ~        |                  |

## Wahlmöglichkeiten

- Schnelle Eingabe mehrerer Wahlmöglichkeiten als Text
  - Aufrufen über Burger-Menü rechts (s.  $\rightarrow$ )
  - Gliederung als Stichpunkte
    - Jeder Stichpunkt (- ...) wird automatisch als einzelne Wahlmöglichkeiten übernommen
- Alternativ Wahlmöglichkeiten von anderer Frage übernehmen
  - Eingabe der jeweiligen Frage mit den identischen Wahlmöglichkeiten und "Verwenden" auswählen
  - Cave: Beim Editieren der Wahlmöglichkeiten werden die Wahlmöglichkeiten aller verknüpften Fragen verändert!

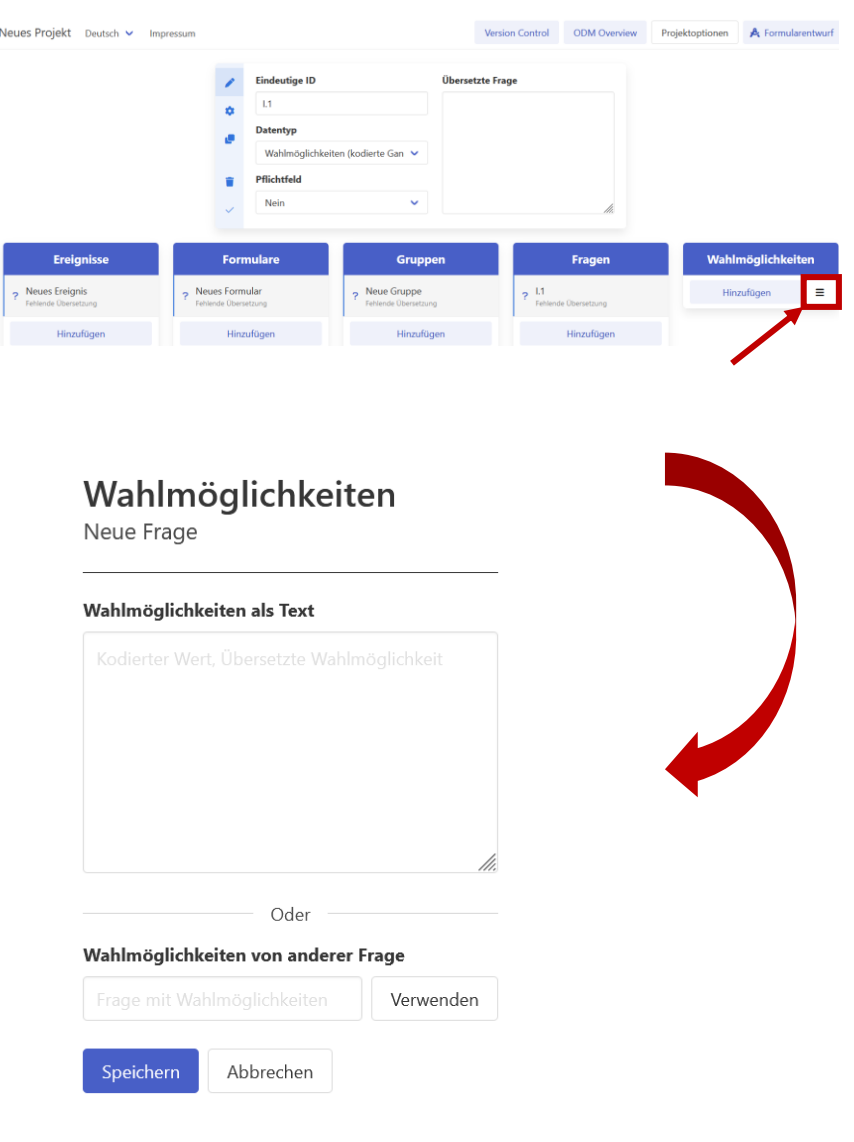

# Erweiterte Einstellungen

- Erhebungsbedingung
  - Konditionen zur Fragenanzeige
- Messeinheit
  - falls relevant
- Aliasnamen
  - Kontext
    - Codiersprache, üblicherweise "UMLS CUI [x,x]"
  - Auswahl des Aliasnamen über "Search UMLS Code"
  - auch beliebige klinische Ontologien (z.B. HPO, SNOMED etc.)
- Datenbereiche
  - z.B. Frage: Geburtsjahr; Bereich > 1900

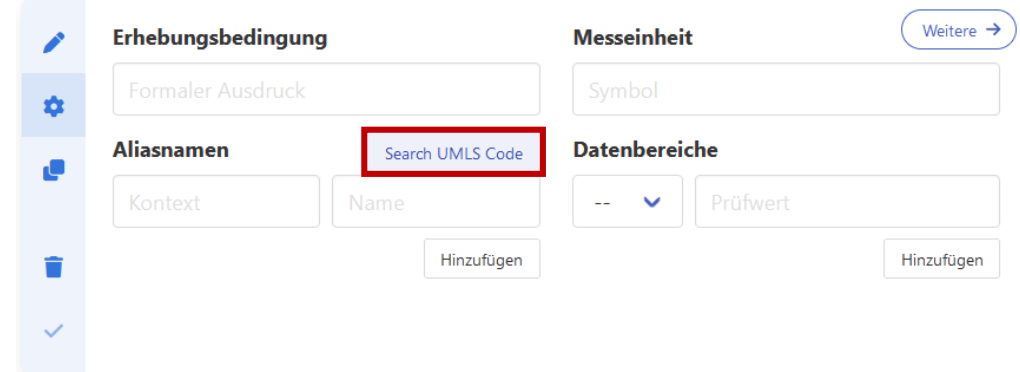

## Duplikation

- Reiter "Duplizieren" ermöglicht eine flache oder tiefe Kopie mit neuer ID
  - Das kopierte Item kann dann über *drag* and drop wahlweise verschoben werden
    - Dabei bleibt die ursprüngliche Spalte erhalten, d. h. eine Frage kann z. B. in ein anderes Formular kopiert werden.
    - Flache Kopie
      - Das Objekt wird dupliziert mit Verweis (und Veränderbarkeit) auf den Ursprung.
    - Tiefe Kopie
      - Das Objekt selbst wird frei kopiert.

|   | Existierende Verweise                              |
|---|----------------------------------------------------|
| ٥ | Das aktuelle Element wird nicht an anderen Stellen |
| e | wiederverwendet.                                   |
| Q | Neue Duplikation                                   |

Tiefe Kopie

Verweis

Flache Kopie

#### Overview

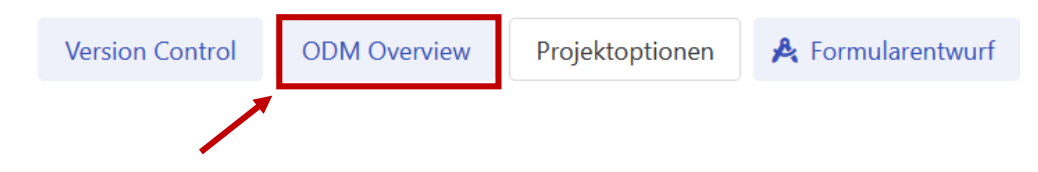

 Wechsel der Übersichten über Items (Fragen), Item groups (Gruppen) und Forms (Formulare) über linken/ rechten Pfeil-Button

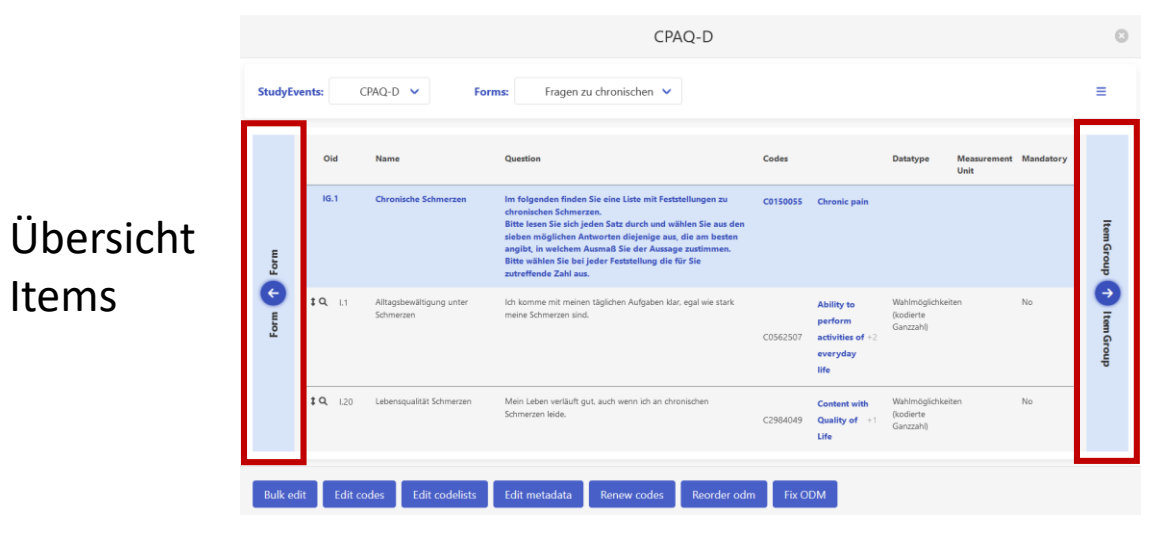

CPAQ-D

Reneatin

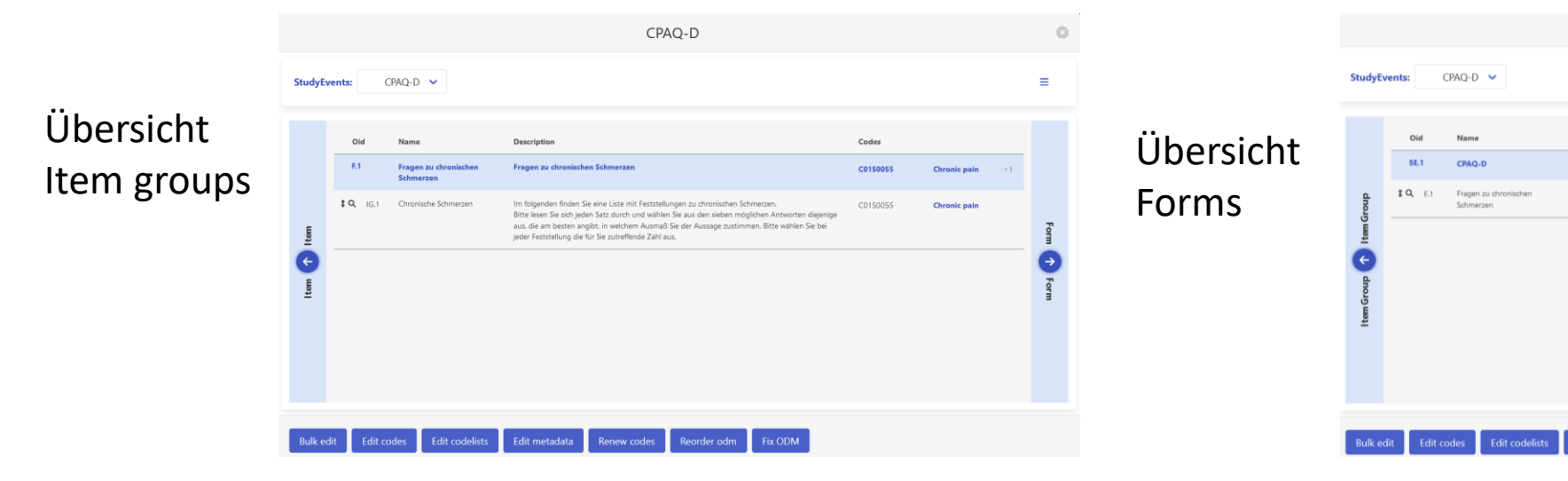

#### Overview

- Darstellungsoptionen Burger-Menü in der oberen Leiste :
  - UMLS-Kontext farbig markieren (dann meist Concept-Code C... grün oder gelb gefärbt)
  - Item groups (Gruppen) an die oberste Zeile pinnen
  - Alle Fragen erweitern, d. h. alle Codes werden angezeigt
- Drop Down-Liste in oberer Zeile erlaubt Wechsel zwischen den Formularen und Study Events

|                     |                                                                                          |                                                                                                    | CPAQ-D                                                                                                    |                                                                                                    |                                                                                        |                                                                   |                     |              |       |
|---------------------|------------------------------------------------------------------------------------------|----------------------------------------------------------------------------------------------------|----------------------------------------------------------------------------------------------------|----------------------------------------------------------------------------------------------------|----------------------------------------------------------------------------------------|-------------------------------------------------------------------|---------------------|--------------|-------|
| tudyEv              | ents:                                                                                    | CPAQ-D 🗸 For                                                                                        | ms: Fragen zu chronischen 👻                                                                                                    |                                                                                                    |                                                                                        |                                                                   |                     |              |       |
|                     | Oid                                                                                      | Name                                                                                                | Question                                                                                                    | Codes                                                                                                    |                                                                                        | Datatype                                                          | Measurement<br>Unit | Mandatory    |       |
|                     | IG.1                                                                                     | Chronische Schmerzen                                                                                | Options                                                                                                    |                                                                                                    |                                                                                        | 0                                                                 |                     |              |       |
| Form To Form        | ‡Q L1                                                                                    | Alltagsbewältigung unter<br>Schmerzen                                                               | <ul> <li>Color UMLS contexts</li> <li>Stick itemgroup to top</li> <li>Expand all items</li> </ul>                                                                                                    | 0002507                                                                                                    | activities of                                                                          | Imöglichkeit<br>ierte<br>zzahl)                                   | en                  | No           |       |
|                     |                                                                                          |                                                                                                    |                                                                                                    | C3641650<br>C0030193                                                                                                    | life<br>Regardless<br>Pain                                                             |                                                                   |                     |              | _     |
|                     | ‡Q 1.20                                                                                  | Lebensqualitat schnerzen                                                                            |                                                                                                    |                                                                                                    |                                                                                        | (kodierte                                                         |                     |              |       |
|                     | ‡ <b>Q</b> 1.20                                                                          | Lebensquaitat schmerzen                                                                             | Schmerzen leide.                                                                                                    | C200 10 10                                                                                                    | ~ /                                                                                    |                                                                   |                     |              |       |
| Bulk ed             | t Q 1.20                                                                                 | codes Edit codelists                                                                                | Schmerzen leide.<br>Edit metadata Renew codes Reorder odm                                                                                                    | Fix OD                                                                                                    | M                                                                                      |                                                                   |                     |              |       |
| Bulk ed             | t Q 1.20                                                                                 | codes Edit codelists                                                                                | Sdmerzen leide.<br>Edit metadata Renew codes Reorder odm<br>CPAQ-D                                                                                                    | Fix OD                                                                                                    | M                                                                                      |                                                                   |                     |              |       |
| Bulk ed             | t Q i.20                                                                                 | odes Edit codelists                                                                                 | Stimerzen leide.       Edit metadata     Renew codes     Reorder odm       CPAQ-D         ms:     Fragen zu chronischen                                                                                                    | Fix OD                                                                                                    | M                                                                                      | Database                                                          | Marriage            | nt Mandatar  |       |
| Bulk ed             | ‡ Q     120                                                                              | codes Edit codelists CPAQ-D  For Name                                                               | Schmerzen leide.  Edit metadata Renew codes Reorder odm CPAQ-D  ms: Fragen zu chronischen  Guestion                                                                                                    | Codes                                                                                                    | M                                                                                      | Datatype                                                          | Measuremen<br>Unit  | nt Mandator, | y     |
| Bulk ed             | t Q 120                                                                                  | CEOREQUARIA SCHWEIZEN<br>CEPAQ-D V For<br>Name<br>Chronische Schmerzen                              | Edit metadata Renew codes Reorder odm<br>CPAQ-D<br>ms: Fragen zu chronischen<br>Question<br>Im folgenden finden Sie eine Liste mit Feststellungen zu<br>chronischen Schmerzen.<br>Bitte lesen Sie sich Jeden Satz durch und wählen Sie aus den<br>sieben möglichen Antworten diejenige auz, eile am besten<br>anglitt, in welchen Ausmaß Sie der Auszage zustimmen.<br>Bitte wählen Sie bei Jeder Feststellung die für Sie<br>zutreffende Zahl aus.              | Codes<br>Codes                                                                                                    | Chronic pain                                                                           | Datatype                                                          | Measureme<br>Unit   | nt Mandator; | у     |
| Bulk ed<br>tudyEve  | ‡ Q     1.20                                                                             | COORSQUAREA SCHWARZEN CCPAQ-D  For Name Chronische Schmerzen Schmerzen                              | Simmerzen leide.                                                                                                    | Codes Codes | Chronic pain<br>self.<br>sufficiency<br>Regardless<br>Pain                             | Datatype<br>(kodierte<br>Ganzzahl)                                | Measureme<br>Unit   | nt Mandator, | y<br> |
| Eoilk ed<br>tudyEve | ‡ Q     120       lit     Edit of       ents:     0       0id     16.1       iG.1     19 | CONTRACTOR Schmerzen CCPAQ-D For Name Chronische Schmerzen Schmerzen Priorisierung Schmerzkontrolle | Edit metadata Renew codes Reorder odm<br>CPAQ-D<br>ms: Fragen zu chronischen<br>Question<br>Im folgenden finden Sie eine Liste mit Feststellungen zu<br>chronischen Schmerzen.<br>Bitte lesen Sie sich jeden Satz durch und wählen Sie aus den<br>sieben möglichen Antworten dijelenige auz, die am besten<br>anglich in welchem Ausmaß Sie der Auszage zustimmen.<br>Bitte wählen Sie bei jeder Feststellung die für Sie<br>zutreffende Zahl aus.<br>Lebensweg. | Fix OD           Codes           Codes           Colsource           Codes           Codes           Codes           Codes           Codes           Codes           Codes           Codes           Codes           Codes           Codes           Codes           Codes           Codes           Codes           Codes                                                                                                    | Chronic pain<br>self.<br>sufficiency<br>Regardless<br>Pain<br>Priority<br>Pain control | (kodierte<br>Ganzzahl)<br>Wahlmöglichka<br>(kodierte<br>Ganzzahl) | Measureme<br>Unit   | nt Mandator; | y<br> |

#### Overview: Kopieren

- Zum Kopieren von Elementen (außer Study Event)
- Tiefe Kopie
  - Maus auf ", ", " halten und gleichzeitig folgende Tasten drücken:
    - Strg + Click + Drag
- Flache Kopie
  - Maus auf "\$ " halten und gleichzeitig folgende Tasten drücken:
    - Shift + Click + Drag

| tudyEve | ents:           | Neues Ereignis 🗸 | Forms: Neues Formular V |       |            |                     |           |  |
|---------|-----------------|------------------|-------------------------|-------|------------|---------------------|-----------|--|
|         | Oid             | Name             | Question                | Codes | Datatype   | Measurement<br>Unit | Mandatory |  |
|         | IG.3            | Neue Gruppe      |                         |       |            |                     |           |  |
| E       | <b>\$ R</b> 1.5 | Neue Frage       |                         |       | Ganze Zahl |                     | No        |  |
| For     | <b>‡Q</b> 1.9   | Neue Frage       |                         |       | Ganze Zahl |                     | No        |  |
| Ę       | <b>‡ Q</b> 1.6  | Neue Frage       |                         |       | Ganze Zahl |                     | No        |  |
| Ь       | IG.4            | Neue Gruppe      |                         |       |            |                     |           |  |
|         | <b>‡ Q</b> 1.7  | Neue Frage       |                         |       | Ganze Zahl |                     | No        |  |
|         | <b>‡ Q</b> 1.8  | Neue Frage       |                         |       | Ganze Zahl |                     | No        |  |

#### Overview: Bearbeiten einzelner Items

- Einfacher Click auf Lupe (links) → zeigt einen Überblick über Eigenschaften des Items
- Description erlaubt eine weitere Ausführung
  - (ohne Anzeige in der Erhebung)

|         |               |                                 | CPAQ-D                                                                                                    |                      |                                                         |                                             |                     |           |         |
|---------|---------------|---------------------------------|----------------------------------------------------------------------------------------------------|----------------------|---------------------------------------------------------|---------------------------------------------|---------------------|-----------|---------|
| tudyEve | ents: CP      | AQ-D 🗸                          | Forms: Fragen zu chronischen Schmerze 🗸                                                                                                    |                      |                                                         |                                             |                     |           | ≡       |
|         | Oid           | Name                            | Question                                                                                                    | Codes                |                                                         | Datatype                                    | Measurement<br>Unit | Mandatory |         |
| 5       | IG.2          | Chronische Schmerzen            | Im folgenden finden Sie eine Liste mit Feststellungen zu chronischen<br>Schmorzen.<br>Bitte lesen Sie sich jeden Satz durch und wählen Sie aus den sieben<br>möglichen Antworten diejenige aus, die am besten anglibt, in welchem<br>Ausmaß Sie der Aussage zustimmen. Bitte wählen Sie bei jeder Feststellung<br>die für Sie zutreffende Zahl aus. | C0150055             | Chronic pain                                            |                                             |                     |           | ltem Gr |
| For     | _             |                                 |                                                                                                    | C1304666             | Pain control                                            |                                             |                     |           | dho     |
| Form    | <b>Q</b> 1.35 | Einschränkungen durch Schmerzen | Auch wenn meine Schmerzen stärker werden, kann ich meinen Verpflichtungen<br>immer noch nachkommen.                                                                                                    | C0562507             | Ability to<br>perform<br>activities of<br>everyday life | Wahlmöglichkeiten<br>(kodierte<br>Ganzzahl) |                     | No        |         |
|         |               |                                 |                                                                                                    | C3641650             | Regardless                                              |                                             |                     |           | dno     |
|         |               |                                 |                                                                                                    | C0030193<br>C1279889 | Pain<br>Deterioration of<br>status                      |                                             |                     |           |         |
|         | ‡ Q 1.36      | Einstellung gegenüber Schmerzen | Ich würde mein Leben besser im Griff haben, wenn ich meine negativen Gedanken                                                                                                    |                      | Activities of                                           | Wahlmöglichkeiten                           |                     | No        |         |

| Einschränkungen  | durch Schmerzen                                                                                                    |
|------------------|----------------------------------------------------------------------------------------------------|
| OID              | 1.35                                                                                                    |
| Name             | Einschränkungen durch Schmerzen                                                                                              |
| Description      |                                                                                                    |
| Question         | Auch wenn meine Schmerzen stärker werden, kann<br>ich meinen Verpflichtungen immer noch<br>nachkommen.                       |
| Data Type        | Wahlmöglichkeiten (kodierte Ganzzahl)                                                                                        |
| Measurement Unit |                                                                                                    |
| Codes            | UMLS CUI [1,x]<br>© C0562507: Ability to perform activities of<br>everyday life<br>© C3641650: Regardless<br>© C030193: Pain |
|                  | C1279889: Deterioration of status                                                                                            |
|                  | Saus code changes                                                                                                    |

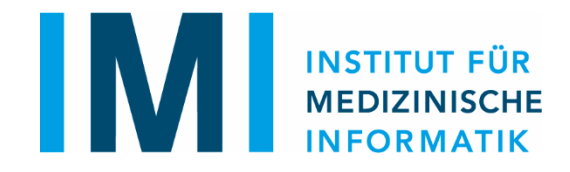

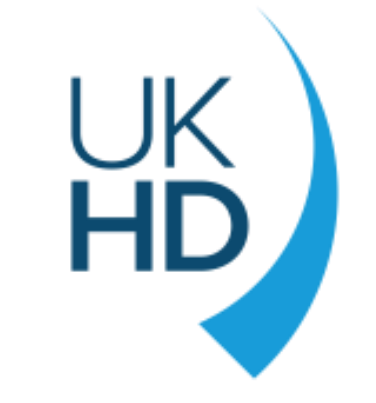

# Vielen Dank!

#### Bei Fragen wenden Sie sich bitte an das openEDC Team im IMI